## Návod na aktivaci účtu SÚKL a vygenerování certifikátu pro přístup do centrálního úložiště receptů

© Copyright Cyrmex s.r.o., Ing. Filip Debef 2017 V2.6 / 6.11.2017

# Aktivace účtů a stažení certifikátu ze stránek SÚKL pro účely eReceptu

Pokud se Vám podařilo zaregistrovat se na stránkách SÚKL, dostanete během několika týdnů zpět doporučený dopis s tímto obsahem:

|                                                        |                                                                    |                                                                                                    | DATOM                                                                                                    |
|--------------------------------------------------------|--------------------------------------------------------------------|----------------------------------------------------------------------------------------------------|----------------------------------------------------------------------------------------------------|
| FIRST AN ADDRESS                                       |                                                                    |                                                                                                    | 29.09.2017                                                                                                  |
| Vážená paní/Vážený pa                                  | ine,                                                               |                                                                                                    |                                                                                                    |
| posiláme Vám přístupo<br>na https://identity.sukl      | vé údaje do Portálu pro zab<br>I.cz, kde se nacházejí i návod      | ezpečený přístup Státního ústavu<br>Iv. lak službu eRecept aktivovat                                             | pro kontrolu léčiv. Portál naleznete                                                                        |
| Údaje osoby pro příst                                  | up do portálu:                                                     |                                                                                                    | Problematické znaky v heslech:<br>- 1 - je malé písmeno L                                                   |
| Prihlasovaci jméno:<br>Heslo/Současné heslo:           | cximightin                                                         |                                                                                                    | <ul> <li>O- je velké písmeno o</li> <li>I - je velké písmeno i</li> <li>v heslech nejsou použity</li> </ul> |
| Údaje osoby pro příst                                  | up do centrálního úložiště:                                        | 2                                                                                                    | číslice 1 a 0                                                                                               |
| Účet (LDAP UID):                                       | OBSCHRITT-TREF-RARE-                                               | THER-BRANSHELLO                                                                                                  | Parametry noveno nesia                                                                                      |
| Současné heslo:                                        | 9388CH038F                                                         |                                                                                                    | <ul> <li>min. 1 velké písmeno</li> <li>min. 1 malé písmeno</li> </ul>                                       |
| Údaje zdrav, zařízení j                                | pro přístup do portálu: v 🧿                                        |                                                                                                    | - min. 1 číslice                                                                                            |
| Přihlašovací iméno:                                    | 000000000                                                          |                                                                                                    |                                                                                                    |
| Heslo/Současné řeslo:                                  | situality                                                          |                                                                                                    |                                                                                                    |
|                                                        |                                                                    | MUDr. Tom in the                                                                                                 | H                                                                                                    |
| Údaje zdrav. zařízení p                                | oro přístup do centrál. uloži                                      | ště: Zahrudy M                                                                                                   |                                                                                                    |
| Účet (LDAP UID):<br>Současné heslo:                    | Venerinal, 4                                                       | BH RE ROBELI                                                                                                    | in Land                                                                                                    |
| ID lokality:<br>IP adresa:                             |                                                                    | 1 049646/1X 11                                                                                                   | 1 AM                                                                                                    |
| Účet bude aktivován po                                 | navrácení potvrzené dodejky                                        | na SUKL. Poté je nutno změhit he                                                                                 | sla                                                                                                    |
| Portál slouží pro správu<br>certifikátu (v případě, že | Vašich údajů, zajištěhí přístu<br>jste zvolili tento typ připojení | ipu do centralniho uloziste elektror<br>).                                                                       | nických receptu a výgenerování SSL                                                                          |
| L002-006_4/2014                                        | But and the second                                                 |                                                                                                    | Státní ústav pro kontrolu léčiv                                                                             |
|                                                        | and the second second second second second                         | and the second second second second second second second second second second second second second second second |                                                                                                    |

Obr. 1

Údaje, které jste dostali, se dělí do dvou kategorií a vychází z předpokladu, že lékař - osoba - je jeden subjekt a <u>provozovatel zdravotnického zařízení</u> je druhý subjekt (ať už se jedná o firmu lékaře, i když je jen samostatné IČ, nebo ať je to s.r.o. které má několik ordinací s několika lékaři, příp. o lékárnu s více magistry.)

První údaje **1**a **2** jsou tak údaje člověka - zdravotnického pracovníka.

Druhé údaje 3 djsou údaje zdravotnického zařízení, tedy firmy, pod kterou výše uvedená osobapracuje. Obě kategorie mají 2 přihlašovací údaje:

1. do portálu identity.sukl.cz - slouží ke správě přístupů a změně hesla

2. k přístupu na portál pristupy.sukl.cz - slouží ke generování certifikátu

**3. do samotného centrálního úložiště receptů** - slouží vašemu ambulantnímu softwaru k ověření pro komunikaci s centrálním úložištěm receptů.

Máte tedy celkem 4 přihlašovací údaje. Centrální úložiště receptů vyžaduje pro svůj přístup dvojí ověření. Prvním je ověření zdravotnického zařízení, druhým je pak ověření samotné osoby.

Pozor, údaje, které jste dostali ze SÚKLu, ještě nejsou aktivní, pro jejich aktivaci je třeba změnit heslo, ukážeme si níže.

#### Aktivace údajů pro ověření osoby

Pro aktivací údajů pro ověření osoby je třeba se přihlásit na stránkách

### http://identity.sukl.cz

| <u>Úvod</u> / Přihlášení |              |         |
|--------------------------|--------------|---------|
| Přihlášení               |              |         |
| Přihlašovací jméno:      | 000000000070 | 1<br>   |
| Heslo:                   | •••••        | I<br>9+ |
| Přihlásit                |              |         |
|                          | Obr. 2       |         |

Pro přístup k aktivaci údajů o osobě lékaře (tedy ne o zdravotnickém zařízení) je třeba napoprvé použít přihlašovací jméno a heslo označené 1 Údaje osoby pro přístup na portál, obr. 1) Ihned po prvním přihlášení si musíte heslo změnit. <u>Určitě si ho dobře zapište</u>.

Po přihlášení se dostanete na stránku se základním přehledem o osobě, zdravotnickém pracovníkovi, který může přistupovat k úložišti receptů.

V horní části vždy vidíte, zda-li pracujete jako osoba (zdravotnický pracovník) nebo jako pracoviště (firma, IČ):

| <b>A</b>                                           |
|----------------------------------------------------|
| <u>Úvod</u> / <u>Seznam pracovišť</u> / Pracoviště |
| Obr. 3                                             |
| nebo                                               |
|                                                    |
| <u>Úvod</u> / <u>Osoby</u> / Osoba                 |
| Obr. 4                                             |

Podle tohoto záhlaví si vždy můžete ověřit, jestli jste na stejné obrazovce jako tento návod.

| <b>A</b>                                                 |                                                                            |                                                                                                    |                            |
|----------------------------------------------------------|----------------------------------------------------------------------------|----------------------------------------------------------------------------------------------------|----------------------------|
| <u>Úvod</u> / <u>Osoby</u> / Osoba                       |                                                                            |                                                                                                    |                            |
| Detail osoby                                             |                                                                            | •                                                                                                    |                            |
| Osoba<br>Titul před:<br>Příjmení:<br>Jména:<br>Titul za: | MUDr. Kód / RČ:                                                            | Pracoviště osoby 3                                                                                                    |                            |
| Adresa<br>Ulice:<br>Č. popisné:<br>Obec:                 | Č. orientační:                                                             | Kontakt       Telefon:     FAX:       Mobil:     Skype:       Email:     Formation of the second of the second of th |                            |
| Část obce:<br>Okres:<br>PSČ:                             | Stát: CZ                                                                   | GPS:<br>WWW: Přihlašovací úd<br>přístupu na po                                                                                                    | aje k<br>ortál             |
| Seznam přístu                                            | pů a účtů služeb                                                           | Účat                                                                                                    |                            |
| PORTAL     LEKARI                                        | Služba pro přístup uživatelů na portál.<br>Služba pro přístup lékařů k CÚ. | Přih                                                                                                    | lašovací údaje<br>osoby do |
| Správa účtu                                              |                                                                            | Obr. 5                                                                                                    | rálního úložiště           |

V horní části jsou vaše údaje, ve spodní části máte na výběr 1 PORTAL a 2 LEKARI.

Protože heslo na PORTAL už jsme změnili při prvním přihlášení, je tento účet aktivovaný. Můžete se o tom přesvědčit vybráním ① PORTAL a kliknutím na správa účtu:

| Účet                    |        |
|-------------------------|--------|
| Účet<br>Typ účtu:       | PORTAL |
| LDAP UID:<br>Stav účtu: |        |
| Zablokovat účet         |        |
| Zavřít                  |        |
|                         | Obr. 6 |

V obou případech můžete změnit heslo. Pokud kliknete na 2 LEKARI, objeví se tlačítko Aplikační sw - vůbec si ho nevšímejte ;)

Kliknutím na tlačítko ③ (obr. 5) Pracoviště osoby můžete zobrazit ambulance, do kterých je tento pracovník zaregistrován a ze kterých tedy bude moct přistupovat do centrálního úložiště receptů.

Protože heslo pro přístup k centrálnímu úložišti pro lékaře jsme ještě nezměnili, vrátíme se zpět na stránku Osoba (tlačítkem Zavřít se z obr. 6 dostanete zpět na obr. 5), kde vyberte ve spodní části LEKARI a klikněte na Správa účtu. (Obr. 5 značka 2)

| et         |                         |  |
|------------|-------------------------|--|
| lčet       | Změnit heslo            |  |
| Typ účtu:  | Současné heslo:         |  |
| SLUZBY     | Nové heslo:             |  |
| LDAP UID:  | Nové heslo znovu:       |  |
|            | Změnit heslo uživatelem |  |
| Stav uctu: |                         |  |

Obr. 7

Zde vidíme, že účet ještě není aktivovaný. K jeho aktivaci stačí v pravé části změnit heslo. Heslo si změňte, tím dojde k aktivaci účtu.

#### Shrnutí první části - přístup osoby

Nyní tedy máte aktivovaný jak přístup na portál, ve kterém jsme nyní pracovali, tak jako zdravotnický pracovník (osoba, zaměstnanec) přístup do centrálního úložiště.

Pro přístup na portál máte uživatelské jméno ve formátu přibližně 00000012345 a heslo, které jste zadávali. Pro přístup do centrálního úložiště vám pak bude sloužit LDAP UID, to je ten dlouhý kód, který vidíte u značky na dopisu ze SÚKLu (viz obr. 1).

# Aktivace údajů zdravotnického zařízení a vytvoření certifikátu

Nyní se na portál <u>http://identity.sukl.cz</u> přihlásíme druhými údaji (jméno a heslo <sup>3</sup>z dopisu ze SÚKLu, obr 1.) Dostaneme se na přehled zdravotnického zařízení, nahoře vidíme, že jsme přihlášeni jako Pracoviště.

| d / Sezr | am pracovišť / Praco | vviště                                              |                    |   |
|----------|----------------------|-----------------------------------------------------|--------------------|---|
| raco     | viště                |                                                     |                    |   |
| Cubi     | det                  |                                                     | Osoby pracoviště 2 |   |
| JČ       | :KL                  |                                                     |                    |   |
| IC:      | Ļ                    |                                                     |                    |   |
| Nazev    |                      |                                                     |                    |   |
| Prace    | oviště               |                                                     | Kontakt            |   |
| Typ su   | bjektu:              |                                                     | Telefon:           |   |
| Ambul    | antní pracoviště     | ¥                                                   | FAX:               |   |
| Typ:     | Am                   | bulance 🗸                                           | Mobil:             |   |
| Kód:     | 64                   |                                                     | Skype:             |   |
| Název    | . [80                | a recent family                                     | Email:             |   |
|          | 100                  |                                                     |                    |   |
|          |                      |                                                     | GPS:               |   |
|          |                      |                                                     |                    |   |
|          |                      |                                                     | www:               | _ |
|          |                      |                                                     |                    |   |
| Adres    | sa                   |                                                     |                    |   |
| Ulice:   |                      |                                                     |                    |   |
| Č. pop   | isné:                | Č. orientační:                                      |                    |   |
| Obec:    | [                    |                                                     |                    |   |
| Část o   | bce:                 |                                                     |                    |   |
| Okres:   | [                    |                                                     |                    |   |
| PSČ:     |                      | Stát: CZ                                            |                    |   |
| Sezna    | am přístupů          | a účtů služeb                                       |                    |   |
| - LEIN   | Kód služby           | Název služby                                        | Účet               |   |
| ۲        | PRIPOJENI            | Služba pro zabezpečené připojení uživatelů na SÚKL. | EXT00003385        |   |
| 0        | AMBULANCE            | Služba pro přístup ambulantních pracovišť.          | 0000003015         |   |
|          |                      |                                                     |                    |   |

*Obr.* 8

Zde je třeba udělat 3 věci:

Iménit heslo pro přístup na portál a tím ho aktivovat.

**2** Ověřit osoby (lékaře) přiřazené tomuto pracovišti (*není nutné*)

#### Změna heslo pro přístup zdravotnického zařízení k portálu

Nyní už to znáte: stačí na úvodní obrazovce pracoviště (obr. 8) přihlášení vybrat **1** PORTAL a Správa účtu. Dostanete se na obrazovku změny účtu, kde si změníte heslo. (Používáte heslo pro přihlášení zdravotnického zařízení na portál tedy heslo číslo **3** z obr. 1).

#### Vygenerování certifikátu na portálu http://pristupy.sukl.cz

Otevřete stránku <u>http://pristupy.sukl.cz</u>. Vpravo nahoře vyberte Portál externích identit:

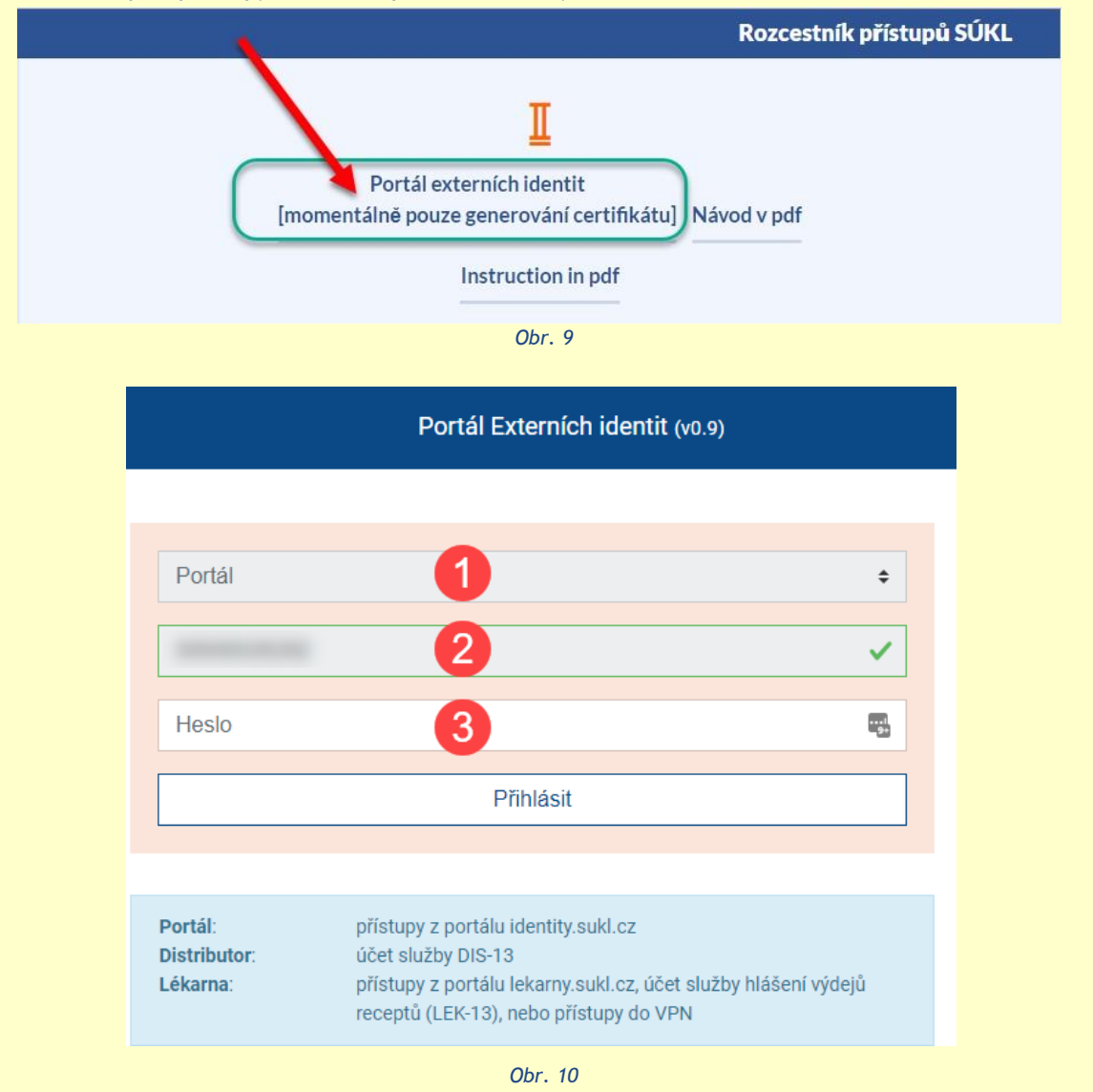

Na obr 10. ze seznamu vyberte **1** Portál a vyplňte **2** přihlašovací jméno<u>pracoviště</u> **3** z obr. 1 a **3** heslo, které jste měnili v předchozím postupu.

| nhulantní pracov                            | liště                                                              | Martin Transfer 1 | and have been as a set of                                                                                                    | 1                                                                     |
|---------------------------------------------|--------------------------------------------------------------------|-------------------|----------------------------------------------------------------------------------------------------|-----------------------------------------------------------------------|
| ур                                          | Kód pracoviště                                                     | Název             | Adresa                                                                                                    | Certifika                                                             |
|                                             |                                                                    |                   | Pokud nize uvedeny seznam pracov<br>pracovišť provozovatele, která budoi<br>SÚKL, prosím kontaktujte SÚKL na e<br>pristup@sukl.cz. | st neodpovida seznamu<br>J komunikovat se systémy<br>mailové adrese   |
| Heslo je n<br>zadané he                     | iutné pro instalaci certifikátu, proto<br>eslo dobře uschovejte.   | ı si              | V případě, že jste si vygenerovali jinj<br>certifikát vygenerovat znovu, prosím<br>emailové adrese pristup@sukl.cz.                | druh certifikátu nebo cho<br>kontaktujte SÚKL na                      |
| •••••                                       |                                                                    | <b>V</b>          | všechna pracoviště a přihlásí se dal:<br>pak si může certifikát pouze stáhno                                                       | și pracoviště provozovatele<br>st.                                    |
|                                             |                                                                    |                   | lékárna, zdravotnické zařízení atd.).                                                                                              | nalažného postificého pro                                             |
| provozovatel<br>Generuj sam<br>provozovatel | le za daný druh činnosti<br>ostatný certifikát pro každé pra<br>le | acoviště          | pro všechna pracoviště provozovate<br>provozovatel vykonává více druhů či<br>společný certifikát pro jednotlívé dru                | le. Pokud<br>nnosti, je nutné vygenerov<br>ihy činnosti (distributor, |
| <ul> <li>Generuj spol</li> </ul>            | ečný certifikát pro všechny pra                                    | acoviště          | pracoviště provozovatele nebo jeder                                                                                                | společný certifikát                                                   |

Obr. 11

Na další obrazovce obr 11:

- Ivolte generování společného certifikátu provšechny pracoviště
- 2 Zvolte heslo nového certifikátu
- Oejte generovat certifikát

| ······                                                                            | V případě, že došlo k vygenerování společného certifi<br>všechna pracoviště a přihlásí se další pracoviště prov<br>pak si může certifikát pouze stáhnout.                                                                                                    | kátu pro<br>ozovatele,      |
|-----------------------------------------------------------------------------------|----------------------------------------------------------------------------------------------------|-----------------------------|
| ······                                                                            | pak si může certifikát pouze stáhnout.                                                                                                    |                             |
| Heslo je nutné pro instalaci certifikátu, proto si zadané heslo dobře uschovejte. | certifikát vygenerovat znovu, prosím kontaktujte SÚK<br>emailové adrese pristup@sukl.cz.<br>Pokud níže uvedený seznam pracovišť neodpovídá se<br>pracovišť provozovatele, která budou komunikovat se<br>SÚKL, prosím kontaktujte SÚKL na emailové adrese<br>pristup@sukl.cz. | _ na<br>:znamu<br>: systémy |
| lyp Kód pracoviště Název                                                          | Adresa                                                                                                    | Certifikát                  |
| nbulantní pracoviště                                                              | g.                                                                                                    | eneruji                     |

Obr. 12

Nyní se vám začne generovat certifikát. Zpravidla bývá hotovo do 2 minut, ale může výjimečně trvat až 6 hodin. Zkuste po cca 30 vteřinách stisknout Aktualizovat - systém aktualizuje stav generování certifikátu. Až bude vygenerovaný, objeví se vám obrazovka s možností stažení.

| Тур                                                    | Kód pracoviště                                              | Název                                | Adresa                               | Certifikát                                  |
|--------------------------------------------------------|-------------------------------------------------------------|--------------------------------------|--------------------------------------|---------------------------------------------|
| Ambulantní pracoviště                                  |                                                             | Mails Survey in                      | ar hards around                      | STÁHNOUT                                    |
| Váš požadavek na vygener<br>Aktualizovat, kterým dojde | ování certifikátů byl příjat a<br>k obnově aktuálního stavu | a bude vyřízen nejpozo<br>I žádosti. | lēji do 6 hodin. Mūžete se nyní odhl | ásit nebo použít tlačítko<br>Beru na vědomí |
|                                                        |                                                             | Aktualizo                            | wat                                  |                                             |
|                                                        |                                                             | Obr 1                                | 3                                    |                                             |

Klikněte na stáhnout a certifikát se vám stáhne do počítače s příponou pfx.